| 🗯 Safari File Edit | View History Boo                     | kmarks Window                                                                                                    | Help                                                                                                    |                                  | 🔽 🕙 🖇 奈 100% 🕬 Wed May 4 3:01 PM                                                   | । व्यात्र २ व्या |
|--------------------|--------------------------------------|----------------------------------------------------------------------------------------------------|----------------------------------------------------------------------------------------------------|----------------------------------|------------------------------------------------------------------------------------|------------------|
|                    | â                                    | •                                                                                                    | ssi.kj                                                                                                    | o.org                            | Ċ                                                                                  | 0 1              |
|                    | Insid                                | eKP Colorado                                                                                                    |                                                                                                    |                                  | Untitled                                                                           | +                |
|                    | insidek                              | Colorado                                                                                                    | / //                                                                                                    | Y.                               | Ike us     Image: Search KPCO or National   iNotes                                 |                  |
|                    | Home A-                              | Z Calendar                                                                                                    | Strategy Leaders CPMG                                                                                                    |                                  | My HR (1) KP Phonebook                                                             |                  |
|                    | MOST POPUL                           | AR                                                                                                    | IMPORTANT LINKS                                                                                                    |                                  | TRENDING NOW                                                                       |                  |
|                    | Nursing OnePage<br>CPMG              |                                                                                                    | Communications Resources<br>HealthStream Learning Center                                                                                                    |                                  | 2016 Summit Award nominees:<br>(1,080 views, 1 comment)                            |                  |
|                    | Taking the Lead<br>Vision Essentials |                                                                                                    | KP Learn<br>KPONOS Time Stamp<br>Onel ink                                                                                                    |                                  | CPMG's Jamison Bohl: A real '<br>(1,039 views, 13 comments)                        |                  |
|                    |                                      | About KD                                                                                                    | Computing                                                                                                    |                                  | Value Compass Award: Improving<br>(574 views, 0 comments)                          |                  |
|                    | Departments<br>My Community          | KP and Me<br>My HB                                                                                                    | Leadership My C                                                                                                    | a<br>areer<br>ng                 | RECENT COMMENTS                                                                    |                  |
|                    | ing continuing                       |                                                                                                    |                                                                                                    |                                  | Wow-I hope I get to work Jan Ground<br>in CPMG's Jamison 11:55am Wed May 4         |                  |
|                    | AII A B C D                          | EFGHIJ                                                                                                    | K L M N O P Q R S T U V                                                                                                    | / W                              | YEA< MS DONNA Roxanne Rice<br>in DBJ: Lynne's Colorado 5:33pm Tue May 3            |                  |
|                    | Search By Name                       |                                                                                                    |                                                                                                    | P                                | Such a cool tribute and a Michelene<br>in CPMG's Jamison 10:27am Tue May 3<br>more |                  |
|                    |                                      |                                                                                                    |                                                                                                    |                                  | Listening & Learning On tour with                                                  |                  |
|                    | Title                                | Description                                                                                                    |                                                                                                    | Category                         | Roland Lyon                                                                        |                  |
|                    | Academic Relations                   | The purpose of this we<br>develop future leaders<br>Academic Relations an<br>we serve. Get informat<br>guidelines, job shadow<br>here. | bible is to build a unique pipeline of talent and to<br>of the organization through a centralized, unifor<br>d internship infrastructure benefiting the commu<br>tion on affiliation agreements, clinical placement<br>y guidelines, and college student internship guide | o My HR<br>n<br>nities<br>Ilines | Submit a Story                                                                     |                  |
|                    | Access Reports                       | This site houses the n<br>disciplines. These report<br>patient access to healt                                                         | ew Gold Standard SDR Access Reports for all<br>orts serve to assist Kaiser Colorado in improving<br>thcare.                                                                                                    | Tools                            | COLFAX MARATHON                                                                    |                  |
|                    | Accounts Payable<br>Department       | Get Accounts Payable<br>cash, and electronic fu                                                                                        | forms including check request, expense report, inds transfer.                                                                                                    | petty Departments                |                                                                                    |                  |

1) Log onto OneLink via Insidekpcolorado.net

| 🗯 Safari File Edit View History   | Bookmarks Window Help                                                |                                                                                                    | 🔽 🕚 🖇 🤶 100% 🚱 🖞                                          | Wed May 4 3:23 PM       |   |
|-----------------------------------|----------------------------------------------------------------------|----------------------------------------------------------------------------------------------------|-----------------------------------------------------------|-------------------------|---|
|                                   |                                                                      | ssl.kp.org                                                                                                    | Č                                                         | <b>A D</b>              | 1 |
| Shopping Bag   shoemall   free sh | hipping!                                                             | OneLink Finance Operations                                                                                                    | Web                                                       | o Single Sign-on (WSSO) | + |
| \$ 🔛 🛛 🖷                          | WEB SINGLE SIGN-ON (WSSO)                                            |                                                                                                    |                                                           |                         |   |
|                                   | Sign On National User ID Password Forgot your password? Sign on Back | Manage your account<br>Change your password<br>Change your security questions<br>Questions?<br>What is Web Single Sign-on?<br>User guide | First-time user?<br>Activate your account O               |                         |   |
|                                   | Privacy practices                                                    |                                                                                                    | KP Information Security<br>Identity and Access Management |                         |   |
|                                   |                                                                      |                                                                                                    |                                                           |                         |   |

2) Click on Go to KP OneLink on top right of screen

| 🗯 Safari File Edit View I | History Bookmarks Window Help                                             |                                                                            | 🔽 🕙 🖇 🤝 100% 🞼                                                                       | Ived May 4 3:02 PM store company Q :≡ |
|---------------------------|---------------------------------------------------------------------------|----------------------------------------------------------------------------|--------------------------------------------------------------------------------------|---------------------------------------|
|                           | ō                                                                         | ssl.kp.org                                                                 | Ċ                                                                                    | 0 1                                   |
|                           | OneLink Finance Operations                                                |                                                                            | Untitled                                                                             | +                                     |
|                           | KAISER PERMANENTE.<br>Finance Operations<br>OneLink and Financial Systems | ŝ                                                                          | Need Access? Go to                                                                   | KP OneLink 7                          |
|                           | About                                                                     | Upgrade Central Applications                                               | Knowledge Base Forums FAQs                                                           | Contact Us                            |
|                           | Latest News: OneLink Bundling Train                                       | ning – Virtual Class Replay Links An                                       | re Available • • • •                                                                 | More news                             |
|                           | Nee<br>All th<br>Q Search the know                                        | d help with C<br>he support you need to use<br>wledge base                 | D <b>neLink?</b><br>KP OneLink.                                                      |                                       |
|                           |                                                                           | _                                                                          | OneLink & Related                                                                    |                                       |
|                           | $\star$                                                                   |                                                                            | Applications                                                                         |                                       |
|                           | Job aids, videos, forms<br>and other helpful resources                    | OneLink Forum<br>Engage other OneLink users<br>and discuss your experience | <b>KP</b> OneLink                                                                    |                                       |
|                           |                                                                           |                                                                            | Finance Data Warehous<br>(Cognos) Reporting                                          | se                                    |
|                           | FAQs<br>Answers to common questions                                       | Contact Us<br>Reach out and contact us.                                    | Chart of Accounts Tran     Tool (COATT)     UNSPSC/Category Coc     Translation Tool | slation                               |
| L                         |                                                                           |                                                                            | AtPar HandHold Dovice                                                                |                                       |

## 3) Create new expense report.

Also can be used to view, modify or delete a previous expense report.

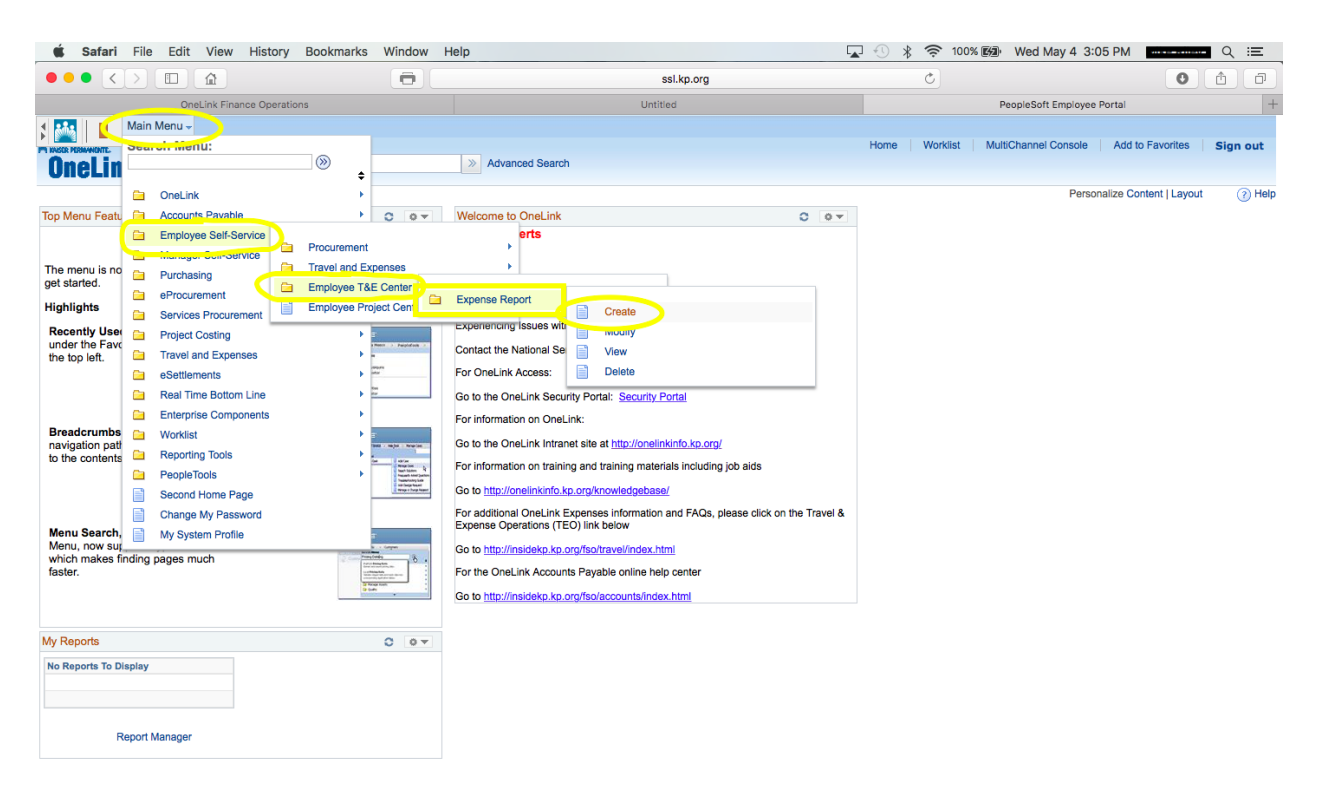

\*\* See Below

4) Example for **CME Reimbursement** with illustrated Expense Type. Click Summary and Submit when complete

| 🗯 Safari File Edit View History Bookmarks Window                                                                           | Help                                         |                                   | 🔽 🕙 🕴 🛜 100% 📾 Wed May 4 3:25 F                                         | м <b>с і і і і і і і і і і і і і і і і і і </b> |
|----------------------------------------------------------------------------------------------------|----------------------------------------------|-----------------------------------|-------------------------------------------------------------------------|-------------------------------------------------|
|                                                                                                    |                                              | ssl.kp.org                        | Ċ                                                                       | A D                                             |
| Shopping Bag   shoemall   free shipping!                                                                                   | OneLink Finan                                | ce Operations                     | Create                                                                  | +                                               |
| Main Menu -> Employee Self-Service -> Employee T&E OneLink All - Search                                                    | Center                                       |                                   | Home   Worklist   MultiChannel Console                                  | Add to Favorites Sign out                       |
|                                                                                                    |                                              |                                   | New V                                                                   | Nindow   Help   Personalize Page                |
| Create Expense Report<br>Michael J<br>Riley @                                                                              |                                              |                                   | 🔛 Save for Late 🛛 🔝 Summary                                             | and Submit                                      |
| *Business Europes General Expense Reimbursement Default<br>*Report Desch, Hon CME Reimbursement<br>Reference<br>Expenses @ | LAKEWOOD, CO                                 | Actions                           | Choose an Action S GO                                                   |                                                 |
| Expand All   Collapse All Add:   🔚 My Wallet (0)   🖸 Quick-Fill                                                            |                                              |                                   | Totals (1 Line) 985.00 USD                                              |                                                 |
| *Date *Expense Type<br>05/04/2k18 (第) EmpDev Union Emp Training                                                            | •Payment Type<br>Out of Pocket Expenses      | *Amount *Currency A<br>985.00 USD | Nowance Group Billing Type Itemized Group # Itemized Sub-To<br>Internal | tal 🛨 🗕                                         |
|                                                                                                    | Receipt Split                                | Default Rate                      | *Exchange Rate 1.00000000 🗘 📑                                           |                                                 |
| **Location LAKEWOOD, CO<br>*Merchant OPreferred<br>CE Direct                                                               |                                              | No Receipt                        | Reimbursement Amt 985.00 USD                                            |                                                 |
| ▶ Accounting Details                                                                                                    | Business Purpose Detail<br>CME Reimbursement | Justification/Comments            |                                                                         |                                                 |
| Expand All   Collapse All                                                                                                  |                                              |                                   | Totals (1 Line) 985.00 USD                                              |                                                 |

\*\* See Below

5) Example for **DEA Reimbursement** with Expense Type. Click Summary and Submit when complete.

|                                                    | •                          |                                                                            | ssl.kp.org             | Ċ                                |                               | 0                   | ê ē           |
|----------------------------------------------------|----------------------------|----------------------------------------------------------------------------|------------------------|----------------------------------|-------------------------------|---------------------|---------------|
| OneLink Finance Operations                         |                            | Untitled                                                                   | Cri                    | eate                             | Registration Renewal          | Form - Login Screen |               |
| Main Menu -> Employee Self-Service -               | > Employee T&E Cente       | <pre>er * &gt; Expense Report * &gt; Create &gt;&gt; Advanced Search</pre> |                        | Home Worklist                    | MultiChannel Console          | Add to Favorites    | Sign out      |
|                                                    |                            |                                                                            |                        |                                  | New                           | Window Help Pe      | rsonalize Pag |
| eate Expense Report                                |                            |                                                                            |                        |                                  | Save for Later   😹 Summary    | and Submit          |               |
| shael J                                            |                            |                                                                            |                        |                                  |                               |                     |               |
|                                                    |                            |                                                                            |                        |                                  |                               |                     |               |
| Islness Purjose General Expense Reimbursement      | Default LAKE               | EWOOD, CO                                                                  | Actions                | Choose an Action                 | GO                            |                     |               |
| port Description DEA Reimbursement                 | Location<br>Iscal Approver | Lindsay M Reitzer                                                          |                        |                                  |                               |                     |               |
| Reference                                          | <b>b</b>                   |                                                                            |                        |                                  |                               |                     |               |
| (penses @                                          | 7                          |                                                                            |                        | Totals (1 Lin                    | a) 731.00 USD                 |                     |               |
| pand Ali   Collapse Ali Add:   🛗 My Wallet (0)   a | ZQUICK-FIII                |                                                                            |                        | fotalo (1 Elli                   | , 131.00 035                  |                     |               |
|                                                    |                            | *Payment Type                                                              | *Amount *Currency A    | llowance Group Billing Type Iten | nized Group # Itemized Sub-To | otal                |               |
| 05/04/2016 (ii) Employee Prof Lic & Fees           | 0                          | Out of Pocket Expenses                                                     | 731.00 USD 🔍           | Internal                         |                               | + -                 |               |
|                                                    |                            |                                                                            |                        |                                  |                               |                     |               |
| *I action LAKEWOOD CO                              |                            | Receipt Split                                                              | 🗹 Default Rate         | *Exchange Rate 1.000             | 00000 🌣 🖺                     |                     |               |
| *Merchant OPreferred ONon-Pre                      | ferred                     |                                                                            | ON- 8                  | Reimbursement Amt                | 731.00 USD                    |                     |               |
| DEA: Office of Diversion Control                   |                            |                                                                            | No Receipt             |                                  |                               |                     |               |
|                                                    |                            | Business Purpose Detail                                                    | Justification/Comments |                                  |                               |                     |               |
|                                                    |                            | CME Reimbursement                                                          |                        |                                  |                               |                     |               |
|                                                    |                            |                                                                            |                        |                                  |                               |                     |               |
| Accounting Details (?)                             |                            |                                                                            |                        |                                  |                               |                     |               |
|                                                    |                            |                                                                            |                        |                                  |                               |                     |               |
| pand All   Collapse All                            |                            |                                                                            |                        | Totals (1                        | ine) 731.00 USD               |                     |               |
|                                                    |                            |                                                                            |                        | Iotaia (1 E                      |                               |                     |               |

6) When you are ready to submit receipts for your expense, go to view expense report and select either fax or email receipts.

| 🗯 Safari File Edit View History Bookmarks Window Help                                                                                                    | 🔽 🕙 🖇 🎅 89% 🔳 Th                                                                                                    | u May 5 8:05 AM 🕅 🖂 🤤 🔍                |
|----------------------------------------------------------------------------------------------------|----------------------------------------------------------------------------------------------------|----------------------------------------|
|                                                                                                    | ssl.kp.org                                                                                                    | <b>1</b>                               |
| View                                                                                                    | Print Report                                                                                                    | +                                      |
| Main Menu -> Employee Self-Service -> Employee T&E Center -> Expense Report -> View OneLink All - Search Advanced Search                                                                                                    | Home   Worklist   MultiCha                                                                                                    | nnel Console Add to Favorites Sign out |
|                                                                                                    |                                                                                                    | New Window Theip Thersonalize Fage     |
| View Expense Report                                                                                                    |                                                                                                    | Summary                                |
| Pax Rodepia Vew Rodepia Vew Ro | ActionsChoose an Action C GO<br>Post Status Postod<br>Last Updated 04/19/16 7:54:44AM<br>Updated By 18/49049<br>Submit Date 04/15/2016<br>Totals (1 Line) 229:22 U | sp                                     |
| *Date         *Expense Type         *Payment Type           ▲         04/15/2016         EmpDev Union Emp Training         Out of Pocket Expenses                                                                                                    | *Amount *Currency Allowance Group Billing Type Itemized Group #<br>229.22 USD Internal                                                                             | Itemized Sub-Total                     |
| *Location LAKEWOOD, CO<br>Merchant Preferred<br>Medisave                                                                                                    | Default Rate Exchange Rate 1.0000000     Reimbursement Amt 229.22 US     No Receipt                                                                                | B<br>D                                 |
| Business Purpose Detail     CME Expense     Accounting Details                                                                                                    | Justification/Comments<br>Stethoscope                                                                                                    |                                        |
| Expand All   Collapse All Expense Approval SHEET_ID=0000902342:Approved National Expense Approved                                                                                                    | Totals (1 Line) 229.22                                                                                                    | USD                                    |

\*\* See Below

7) Example of fax report with highlighted phone number.

| 🗯 Safari File Edit V                                                                                                    | iew History E                                                          | ookmarks Window Help                                                                                   |                             |            | 🔽 🕙 🖇 奈 90% 🗐 Thu May 5 8:04 AM 🌘 | ● 🤇 🗉        |
|----------------------------------------------------------------------------------------------------|------------------------------------------------------------------------|----------------------------------------------------------------------------------------------------|-----------------------------|------------|-----------------------------------|--------------|
|                                                                                                    | 1                                                                      | •                                                                                                    |                             | ssl.kp.org | ٢                                 |              |
|                                                                                                    |                                                                        | View                                                                                                   |                             |            | Print Report                      | +            |
| Main Menu ->                                                                                                    | Employee Self-Serv                                                     | ice • > Employee T&E Center • > Ex                                                                     | pense Report 👻 > View       |            |                                   |              |
| OneLink                                                                                                    | All - Searc                                                            | Advan                                                                                                  | iced Search 🛛 🗟 Last Search | ch Results |                                   | s   Sign out |
| KAISER PERMANENTE -                                                                                                    |                                                                        | *0000902342*                                                                                           |                             |            |                                   |              |
| 1. MAKE SURE THIS COVERSHE<br>2. Print Transmittal page using a B<br>3. Small receipts may be assemble<br>4. Fax to the number listed below  | ET IS THE FIRST PA<br>lack and White laser p<br>d into a single page f | GE ON YOUR FAX TRANSMISSION.<br>printer to avoid any delay in faxes attaching t<br>pr faxing purposes. | o the expense reports.      |            |                                   |              |
| 5. To print this report, click this li                                                                                                    | nk and use your bro                                                    | wser's print feature.                                                                                  |                             |            |                                   |              |
| Expense Report                                                                                                    |                                                                        | 0000902342                                                                                             |                             |            |                                   |              |
| Michael J Riley<br>Description CME Expans<br>Bus Purpose General Exp<br>Exp Date Range 04/15/2016<br>Bus Unit 1008<br>Fax Number 877/675-084 | e<br>ense Reimbursement<br>To 04/15/2016<br>9                          | Empi ID<br>Report Status<br>Fiscal Appr<br>Appr Name<br>Ref Number                                     | Paid                        |            |                                   |              |
| Date Expense Type                                                                                                    | Merchant                                                               | Location                                                                                               | Amount Currency Rece        | ipt Status |                                   |              |
| 04/15/2016 EmpDev Union<br>Emp Training                                                                                                    | Medisave                                                               | LAKEWOOD, CO                                                                                           | 229.22 USD                  |            |                                   |              |
| Employee Expenses                                                                                                    | 229.22 USD                                                             | Non-Reimbursable Expenses                                                                              | 0.00                        | JSD        |                                   |              |
| Cash Advances Applied                                                                                                    | 0.00 USD                                                               | Prepaid Expenses                                                                                       | 0.00                        | JSD        |                                   |              |
| Amount Due to Supplier                                                                                                    | 0.00 USD                                                               | Amount Due to Employee                                                                                 | 229.22                      | JSD        |                                   |              |